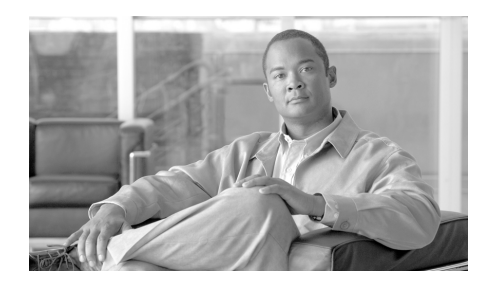

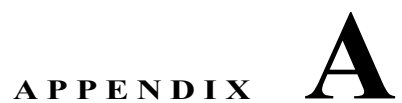

# Cisco Emergency Responder の User Web インターフェイス

ここでは、Cisco Emergency Responder (Cisco ER) User Web インターフェイ スのページ上にあるフィールドについて説明します。

- 「コール履歴」(P.A-1)
- 「Emergency Call Alert」 (P.A-4)
- [Locate Phone by Extension] (P.A-5)

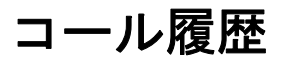

[Call History] を選択すると、[Call History] ページが表示されます。

#### 許可の要件

このページにアクセスするには、ユーザ権限またはシステム管理者権限が必要で す。

#### 説明

[Call History] ページを使用して、このネットワークから発信された緊急コール の履歴を表示します。Cisco ER には、過去 10,000 件のコール履歴レコードが維持されます。これらのコールを発信した時間について制限はありません。

表 A-1 では、[Call History] ページについて説明します。

## 表 A-1 [Call History] ページ

| フィールド           | 説明                                                                                                 |
|-----------------|----------------------------------------------------------------------------------------------------|
| Search criteria | 表示する緊急コールを選択する検索条件を入力できます。                                                                         |
|                 | すべての緊急コールを表示するには、条件を入力せずに [Find] をクリック<br>します。                                                     |
|                 | 検索を絞り込むには、次の手順に従います。                                                                               |
|                 | <ol> <li>検索するフィールドを選択し、検索の関係を選択し、検索文字列を入<br/>力します。</li> </ol>                                      |
|                 | 複数のフィールドの組み合わせを検索するには、次の操作を実行しま<br>す。                                                              |
|                 | - 検索フィールドを追加するには、[More] をクリックします。                                                                  |
|                 | <ul> <li>いずれかの検索条件に一致するコールを選択すること(OR 検索)</li> <li>を示すには、リストの上部にある [Any] を選択します。</li> </ul>         |
|                 | <ul> <li>すべての条件に一致するコールのみを選択すること(AND 検索)</li> <li>を示すには、[All]を選択します。</li> </ul>                    |
|                 | <ul> <li>一番下の検索条件を削除するには、[Fewer] をクリックします。</li> <li>[Fewer] は、[More] をクリックした後にのみ表示されます。</li> </ul> |
|                 | <ol> <li>ドロップダウン リストから、個々の検索で表示する各ページのレコー<br/>ド数を選択します。</li> </ol>                                 |
|                 | <b>3.</b> すべての検索条件を入力したら、[Find] をクリックします。                                                          |

## 表 A-1 [Call History] ページ (続き)

| フィールド        | 説明                                                                                                    |
|--------------|----------------------------------------------------------------------------------------------------|
| Call records | 検索条件に一致する緊急コールのリストが表示されます。                                                                                                    |
|              | <ul> <li>ERL Name:名前をクリックすると、Emergency Response Location<br/>(ERL)に関する詳細情報が表示されます。</li> </ul>                                                          |
|              | • Caller's Extension: 緊急コールの発信に使用された内線番号。                                                                                                    |
|              | <ul> <li>Time: 緊急コールが発信された時刻。</li> </ul>                                                                                                    |
|              | • Date : コールが発信された日付。                                                                                                    |
|              | • ELIN Used : コールに使用されるルート パターンと ELIN の組み合わせ。                                                                                                    |
|              | <ul> <li>Location:電話の場所。電話が手動で設定されたか、スイッチ ポート<br/>または IP サブネットに基づいて設定されてかによって変わります。</li> </ul>                                                         |
|              | • Call Acknowledged : [Web Alert] ページ上のコールの確認応答ステータス。                                                                                                  |
|              | • Acknowledged By:コールを確認応答したユーザの ID。                                                                                                    |
|              | • Time Acknowledged : コールが確認応答された時刻。                                                                                                    |
|              | • Date Acknowledged : コールが確認応答された日付。                                                                                                    |
|              | <ul> <li>Comments:コールについて入力されたすべてのコメント。[Edit]をクリックして、[Call Details]ページでコールに関するコメントを入力または変更します。多数のコールが検索条件に一致する場合、Cisco ERでは表示に複数ページが使用されます。</li> </ul> |
|              | <ul> <li>ページを切り替えるには、[First]、[Previous]、[Next]、[Last] を<br/>クリックします。</li> </ul>                                                                        |
|              | <ul> <li>特定のページに移動するには、[Page] フィールドにそのページ番号を入力し、Enter を押します。</li> </ul>                                                                                |
| Update       | コールのコール履歴にコメントを含めるには、[Update] をクリックします。                                                                                                    |
|              | (注) [Call Details] ページからのみ表示できます。                                                                                                    |
| Reset        | 保存されていないコメントを削除するには、[Reset] をクリックします。そ<br>れからコメントを再入力できます。                                                                                             |
|              | (注) [Call Details] ページからのみ表示できます。                                                                                                    |
| Close        | [Close] をクリックして [Call Details] を閉じます。                                                                                                    |
|              | (注) [Call Details] ページからのみ表示できます。                                                                                                    |

#### 関連項目

- 「緊急コール時に発生する状況の概要」(P.1-3)
- 「緊急コールに関する詳細情報の取得」(P.1-5)
- 「緊急コールの履歴の表示」(P.1-9)

## **Emergency Call Alert**

[Web Alert] を選択すると、[Emergency Call Alert] ページが表示されます。

#### 許可の要件

このページにアクセスするには、ユーザ権限またはシステム管理者権限が必要で す。

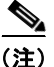

Web 警告をモニタするマシンに JRE がインストールされている必要があります。

#### 説明

[Emergency Call Alert] ページを使用して、緊急コールのリストを表示します。 リストには、各緊急コールに関する次の情報が表示されます。

- Call Time
- Line ID
- ERL
- ELIN Used
- Location
- Street
- Phone Location

#### 関連項目

- 「緊急コール時に発生する状況の概要」(P.1-3)
- 「緊急コールの確認応答」(P.1-4)

## Locate Phone by Extension

[Phone Search] を選択すると、[Locate Phone by Extension] ページが表示されます。

## 許可の要件

このページにアクセスするには、ユーザ権限またはシステム管理者権限が必要で す。

### 説明

[Locate Phone by Extension] ページを使用して、内線番号を使用して電話を検索 します。検索で一致が見つかると、結果が表示されます。結果には、電話に設定 されているすべての情報が表示されます。

表 A-2 では、[Locate Phone by Extension] ページについて説明します。

#### 表 A-2 [Locate Phone by Extension] ページ

| フィールド           | 説明                               |
|-----------------|----------------------------------|
| Phone extension | 場所を特定する電話の内線番号を入力するテキスト<br>ボックス。 |
| [Find] ボタン      | 電話検索を開始します。                      |

#### 関連項目

- 「緊急コール時に発生する状況の概要」(P.1-3)
- 「緊急コールに関する詳細情報の取得」(P.1-5)

### Locate Phone by Extension